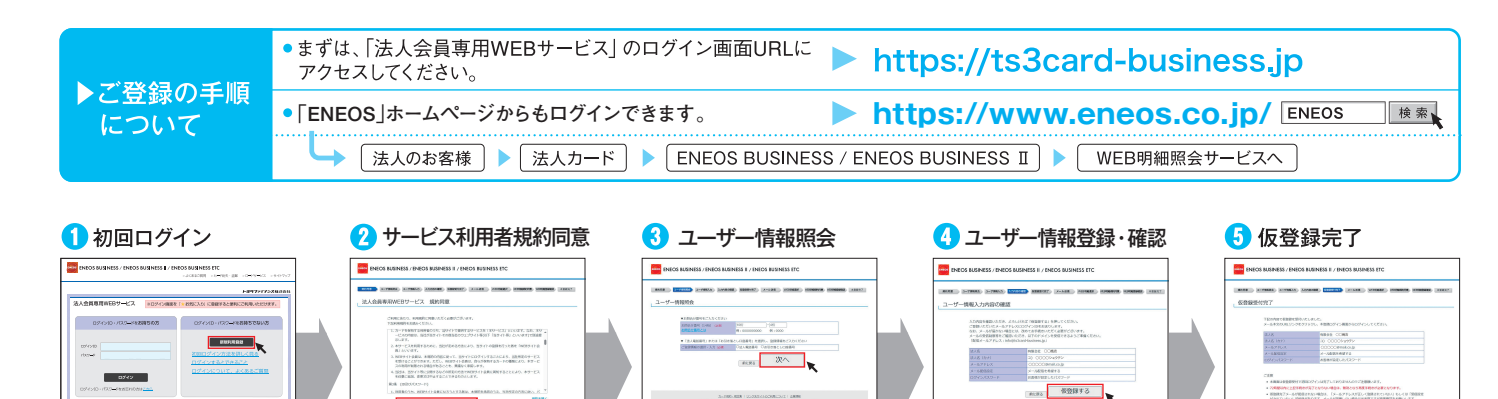

カード台紙やご利用代金明細書

ご登録情報を入力して「次へ」を

などに記載の「お問合番号」と

クリック

必須項目を入力・確認し、

クリック

修正がなければ 「仮登録する」を

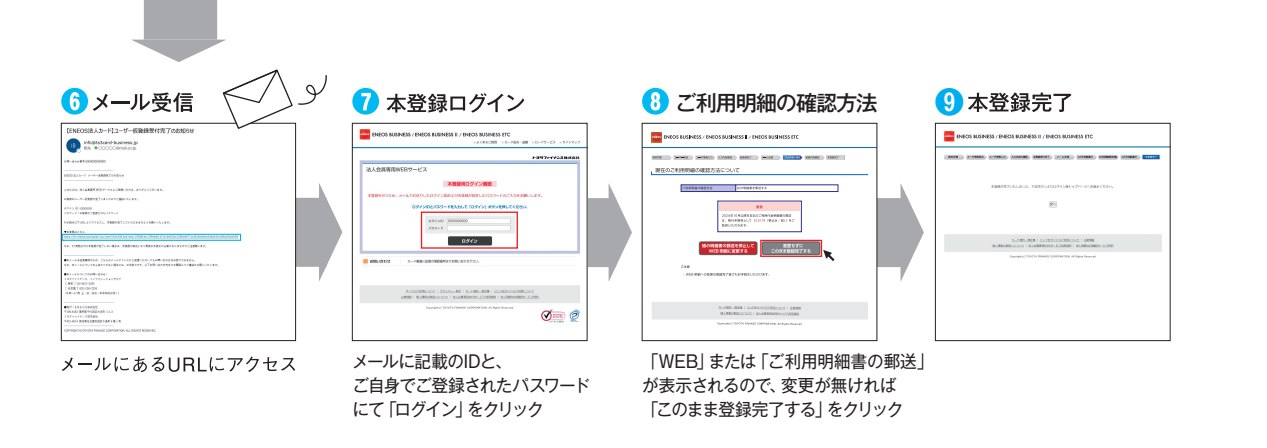

同意して次の価値に進む mail.co.v

規約を確認のうえ、

をクリック

R

ALTERNATION | SCIENCISCOM (2008) | SCIENCE

[同意して次の画面に進む]

各種お芋締ち

686762121G

「新規利用登録」をクリック

登録すると便利!

※ログイン画面を「お気に入り」 に